## How to Build Your Electronic Dossier

You will build your dossier by gathering your supporting material, converting to PDF, and then inserting this material into the downloaded template.

- 1. Open the dossier template
- 2. Main Menu > Document > Insert Pages

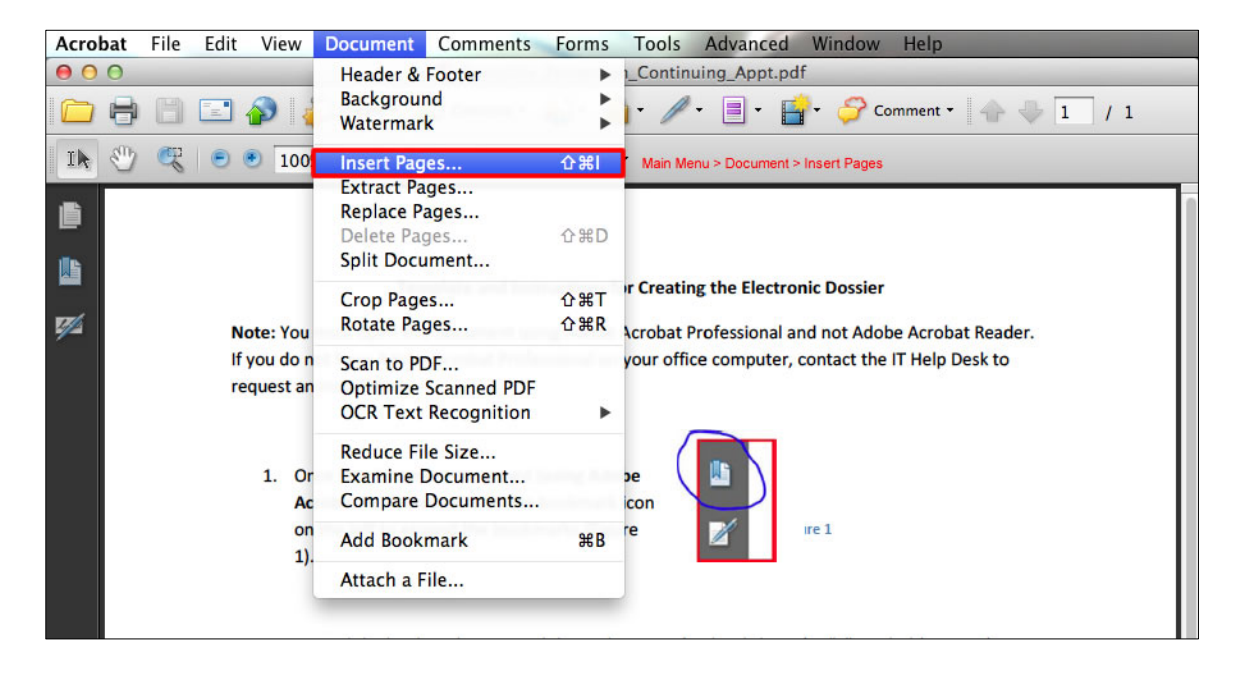

3. Select the file

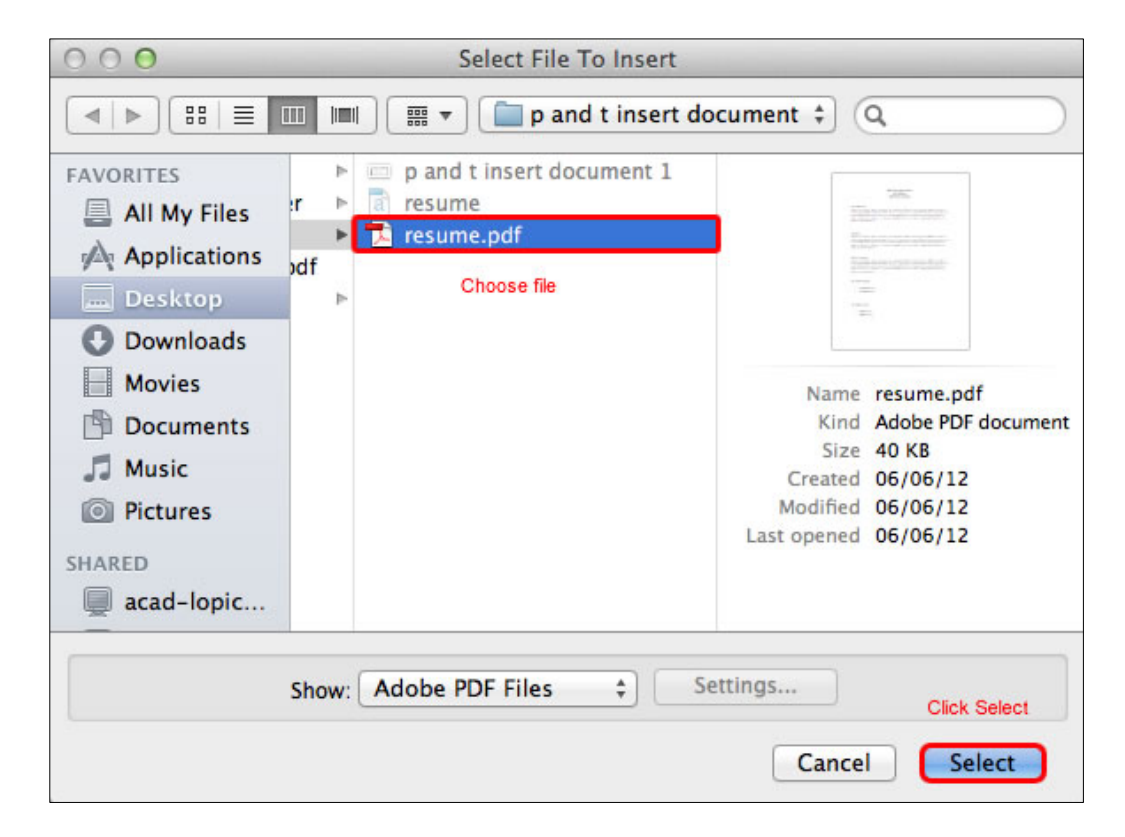

4. Determine the location, within the dossier, of the insertion file

|              |           | Insert Pages                                                                               |
|--------------|-----------|--------------------------------------------------------------------------------------------|
| Insert File: | resume.po | if                                                                                         |
| Location:    | After     | Select "After" or "Before"                                                                 |
| Page         |           |                                                                                            |
| O First      |           | Select Destination                                                                         |
| 🔾 Last       |           |                                                                                            |
| • Page:      | 1         | of 1 Page is automatically filled in unless you want to<br>change the page number yourself |
|              |           | Cancel OK                                                                                  |
|              |           |                                                                                            |

- 5. Connect the inserted document to a bookmark
  - a. Click the Bookmarks icon to expand:

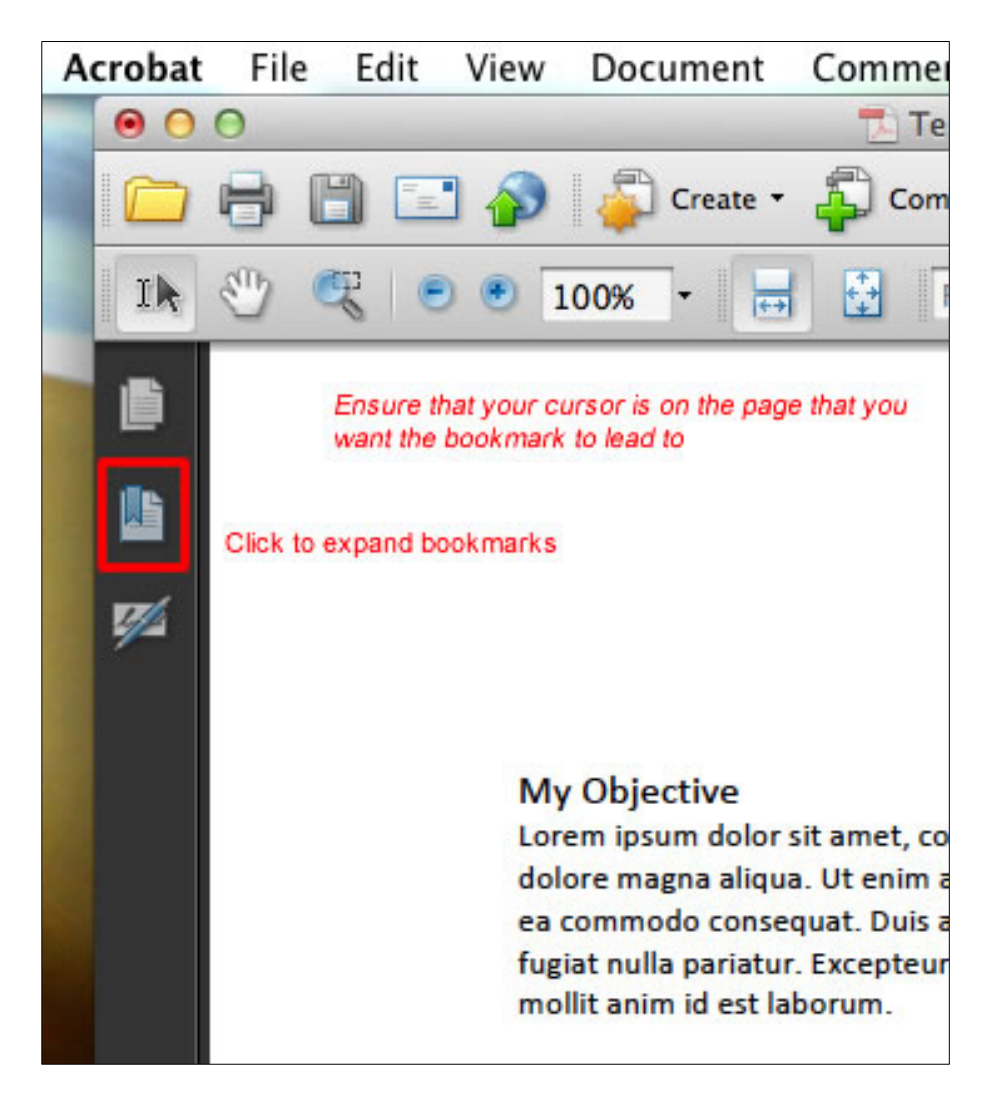

b. Right click the desired bookmark > Set Destination

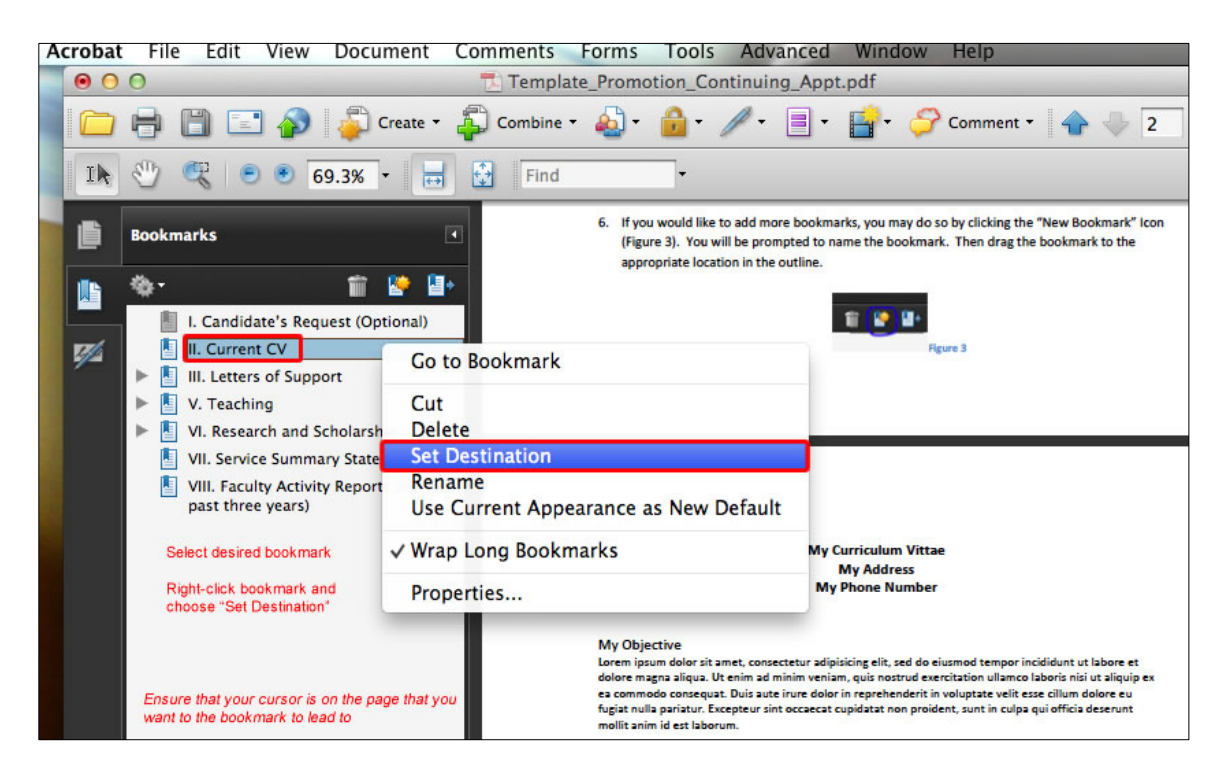

## i. Ensure that your cursor is on the desired document

## c. Confirm

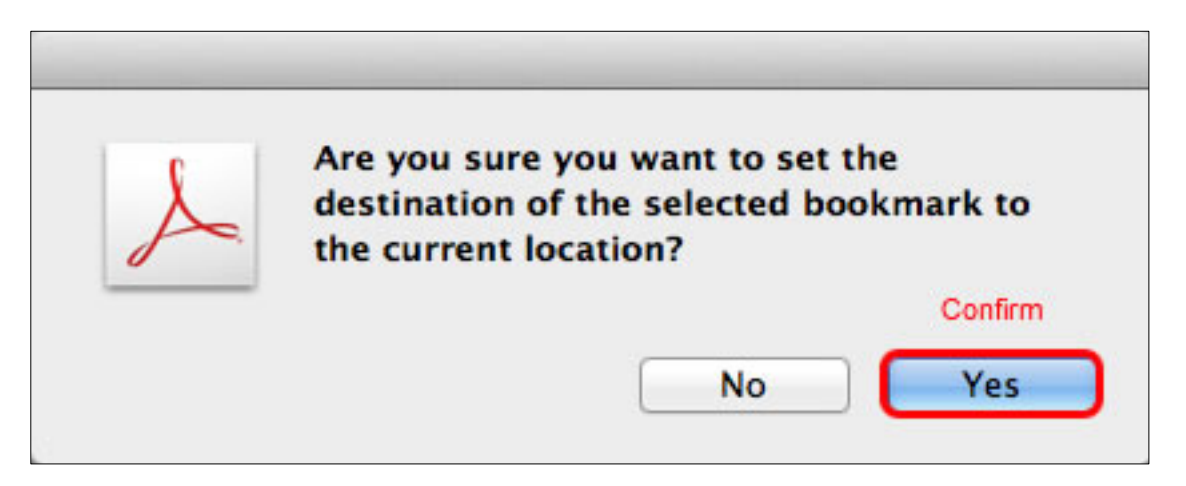